## Инструкции по настройке ZXV10 H201

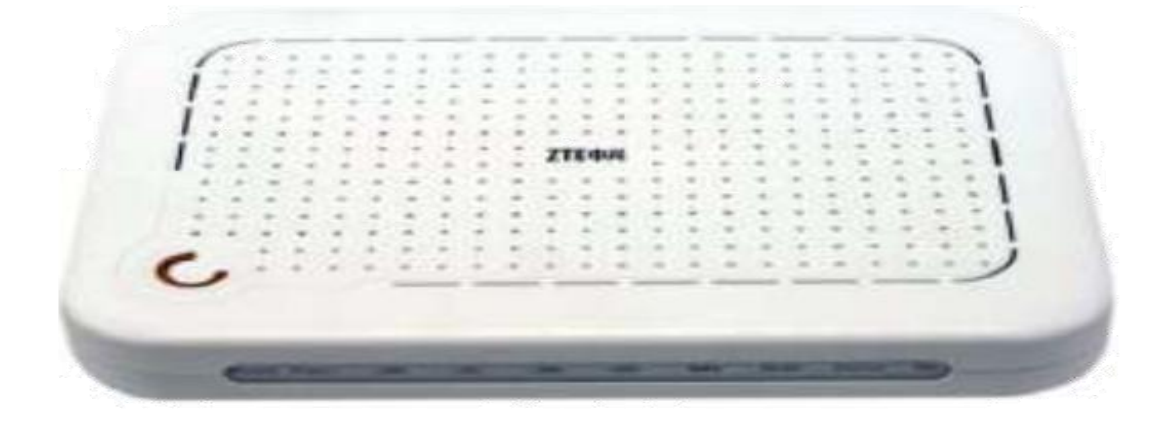

Подключите модем так, как показано на рисунке. ADSL-модем должен быть подключен к блоку питания, соединен с сетевой картой Вашего компьютера Ethernet-кабелем (RJ-45), который поставляется в комплекте с модемом, а также с абонентской линией (телефонной либо выделенной) дополнительным «телефонным» кабелем (RJ-11), который также поставляется в комплекте с модемом.

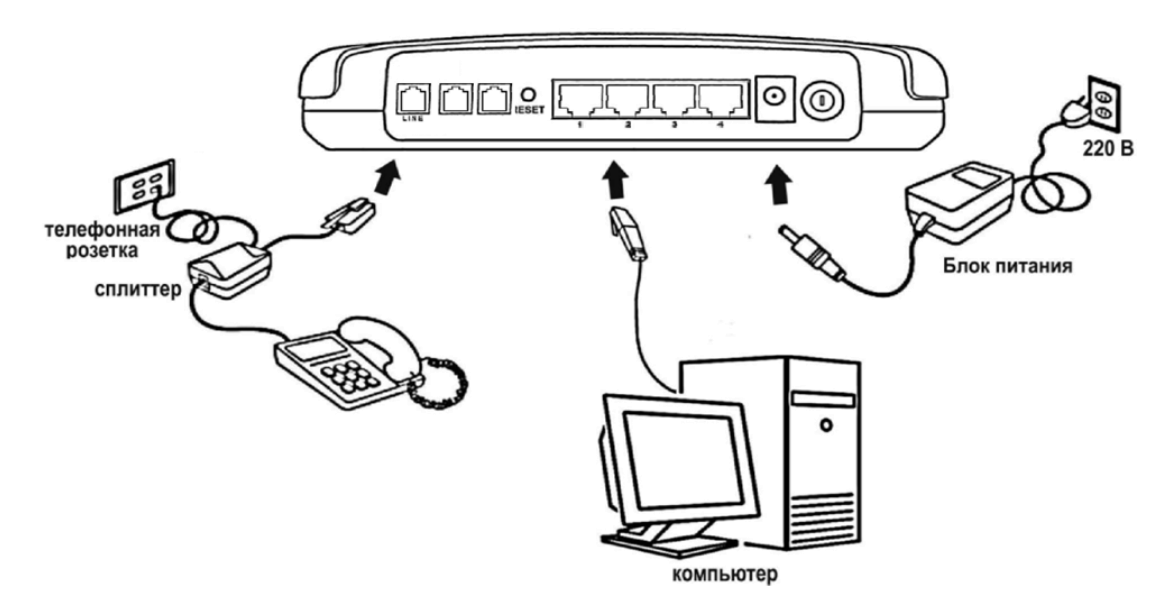

Разделение телефонного сигнала и Интернет производится посредством сплиттера, который также поставляется в комплекте.

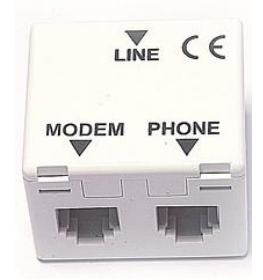

После того как вы подсоединили модем к сети и вашему компьютеру, включили модем в сеть, и вам необходимо настроить сетевой интерфейс.

Если сетевая плата установлена и модем подключен к компьютеру, перейдите в меню «**Пуск**» – «**Панель управления**», как это показано на рисунке.

| Mozilla Firefox                               | Недавние документы                      | Этот<br>компьютер                                                |     |               |                           |
|-----------------------------------------------|-----------------------------------------|------------------------------------------------------------------|-----|---------------|---------------------------|
| Электронная почта<br>Microsoft Office Outlook | Мои рисунки                             | ≡ пуск                                                           | Web |               |                           |
| Командная строка                              | 😥 Моя музыка                            | Программы и компоненты                                           |     |               |                           |
| Z<br>Login Console                            | 😡 Мой компьютер                         | Управление электропитанием                                       |     | Google Chrome |                           |
| Microsoft Office Word 2007                    | Сетевое окружение                       | Просмотр событий<br>Система                                      |     |               |                           |
| Microsoft Office Excel 2007                   | Выбор программ по<br>умолчанию          | Диспетчер устроиств<br>Сетевые подключения<br>Управлание лисками | 3   | X Excel 2013  | P 2<br>PowerPoint<br>2013 |
| Блокнот                                       | Администрирование                       | Управление компьютером<br>Команяная строка                       |     |               |                           |
| WinRAR                                        | Подключение •                           | Командная строка (администратор)                                 |     | Total         | 321<br>Media Player       |
|                                               |                                         | Диспетчер задач<br>Панель управления                             | an  | Commander     | Classic                   |
|                                               | Ноиск           Полиск           Полиск | Проводник<br>Найти                                               |     |               |                           |
|                                               | истемы 👩 Завершение работы              | Выполнить<br>8<br>Завершение работы или выход из систем          |     |               |                           |
|                                               |                                         | Завершение работы или выход из систем<br>Рабочий стол            |     |               |                           |

В «Панели управления» выберите «Центр управления сетями и общим доступом». В «Центре управления сетями» в левом фрейме выберите пункт «Управление сетевыми подключениями» (или пункт «изменение параметров адаптера»), как это показано на рисунке.

| ~                                    |                                                                       |                                                                    |                     |
|--------------------------------------|-----------------------------------------------------------------------|--------------------------------------------------------------------|---------------------|
| 🔾 🗣 😤 « Центр управлени              | ия сетями и общим доступом                                            |                                                                    |                     |
| Задачи<br>Просмотр компьютеров и     | Центр управления сет                                                  | ями и общим доступом                                               |                     |
| устройств<br>Подключиться к сети     |                                                                       | Просмо                                                             | тр полной карт      |
| Установка подключения или<br>сети    | 200                                                                   |                                                                    | Антернет            |
| Управление сетевыми<br>подключениями |                                                                       |                                                                    |                     |
| Диагностика и                        | . (Публичная се                                                       | ть)                                                                | Настройк            |
| восстановление                       | Доступ                                                                | Локальная сеть и Интернет                                          |                     |
|                                      | Подключение                                                           |                                                                    |                     |
|                                      |                                                                       | Подключение по локальной сети                                      | Просмот<br>состояни |
| 1                                    | Общий доступ и сетево                                                 | Подключение по локальной сети<br>в обнаружение                     | Просмот<br>состояни |
| См. также                            | Общий доступ и сетево<br>Сетевое обнаружение                          | Подключение по локальной сети<br>е обнаружение<br>© вкл.           | Просмот<br>состояни |
| Chi, Takke<br>Spalingmayop Windows   | Общий доступ и сетево<br>Сетевое обнаружение<br>Общий доступ к файлам | Подключение по локальной сети<br>в обнаружение<br>о вкл.<br>о вкл. | Просмот<br>состояни |

Нажмите по нему правой кнопкой мышки и в контекстном меню выберите «Свойства»

| al an inclusion of |                                  |             |
|--------------------|----------------------------------|-------------|
| Имя                | Состояние Имя устройства         | Подключение |
| ЛВС или            | высокоскоростной Интернет (1)    |             |
|                    | Тодключение по локальной<br>сети |             |
| 1                  | Отключить                        |             |
|                    | Состояние                        |             |
|                    | Диагностика                      |             |
| -                  | Настройка моста                  |             |
|                    | Создать ярлык                    |             |
|                    | Удалить                          |             |
|                    | Переименовать                    |             |

Вы увидите окно со свойствами подключения по локальной сети. В свойствах подключения по локальной сети снимите галочку напротив компонента «Протокол Интернета версии 6».

| Intel(R) PRO/100                      | ) VE сетевое подкля           | очение                        |
|---------------------------------------|-------------------------------|-------------------------------|
|                                       |                               | Настроить                     |
| тмеченные компоне                     | нты используются з            | тим подключением:             |
| <ol> <li>Department of the</li> </ol> | TODODOCE KENEDLUOD            | O VDOBHR                      |
| Установить                            | аружения топология<br>Удалить | канального уровня<br>Свойства |

Затем выберите компонент «Протокол Интернета версии 4» и нажмите «Свойства».

Появится новое окно со свойствами «протокола TCP/IP». Выполните настройку параметров TCP/IP. Выполните настройку параметров TCP/IP, как показано на рисунке.

| Свойства: IP версии 4 (TCP/IPv4)                                                                           | ×                                                            |
|----------------------------------------------------------------------------------------------------|--------------------------------------------------------------|
| Общие                                                                                                    |                                                              |
| Параметры IP можно назначать авт<br>поддерживает эту возможность. В г<br>параметры IP у сетевого администр | оматически, если сеть<br>противном случае узнайте<br>чатора. |
| Получить IP-адрес автоматиче                                                                               | ски                                                          |
| <ul> <li>Использовать следующий IP-а,</li> </ul>                                                           | дрес:                                                        |
| ІР-адрес:                                                                                                  | 192.168.1.2                                                  |
| Маска подсети:                                                                                             | 255.255.255.0                                                |
| Основной шлюз:                                                                                             | 192.168.1.1                                                  |
| О Получить адрес DNS-сервера а                                                                             | втоматически                                                 |
| • Использовать следующие адре                                                                              | еса DNS-серверов:                                            |
| Предпочитаемый DNS-сервер:                                                                                 | 192.168.1.1                                                  |
| Альтернативный DNS-сервер:                                                                                 | 195.158.0.1                                                  |
| Подтвердить параметры при в                                                                                | зыходе Дополнительно                                         |
|                                                                                                    | ОК Отмена                                                    |

Сохраните настройки, нажав «ОК».

## Настройка в режиме «Роутер»

Откройте web-браузер (например, Internet Explorer) и введите в строке «Адрес» 192.168.1.1

| ZXV10 H20   | 11L - Windows Internet Explorer |
|-------------|---------------------------------|
| <b>GO</b> - | http://192.168.1.1/             |

После появления этого окна укажите имя пользователя: «admin» и пароль: «admin» и нажмите «Login»

| Login |
|-------|
|       |

После этого появляется главное меню модема.

В открывшемся окне настройки модема перейдите на вкладку Network Interface и выбираем закладку Network

|                         | Status Network Secu | rity App     | dication Administration | Logout |
|-------------------------|---------------------|--------------|-------------------------|--------|
| Device Information      |                     |              |                         |        |
| -Network Interface      |                     | Type         | DHCP                    |        |
| WAN Connection     ADSL | Connec              | tion Name    | PVC5                    |        |
| User Interface          |                     | PVC          | 5/38                    |        |
|                         |                     | NAT Disabled |                         |        |
|                         |                     | IP           | 0.0.0.0/0.0.0.0         |        |
|                         |                     | DNS          | 0.0.0.0/0.0.0.0/0.0.0.0 |        |
|                         |                     | WAN MAC      | d0:15:4a:14:25:61       |        |
|                         |                     | Gateway      | 0.0.0.0                 |        |
|                         | Connect             | on Status    | Connecting              |        |
|                         | Remaining L         | ease Time    | 0 sec                   |        |

В открывшемся окне настройки модема перейдите на вкладку Connection name и выбираем **PVC0** 

|                                                             | Status | Network                                       | Security                                                                | Application                | Administration | Logout   |
|-------------------------------------------------------------|--------|-----------------------------------------------|-------------------------------------------------------------------------|----------------------------|----------------|----------|
| WAN                                                         | 1      |                                               |                                                                         |                            |                |          |
| WAN Connection Port Mapping ADSL Modulation WLAN AN Routing | New    | 1<br>Connection N<br>Connection N<br>Enable V | Type PPPoE<br>ame Create<br>pVC1<br>NAT PVC3<br>PVC5<br>LAN <u>PVC2</u> | WAN Connect<br>WAN Connect | ion 2          |          |
|                                                             |        | VLA<br>80:                                    | N ID                                                                    | ]                          |                |          |
|                                                             |        | Enable D                                      | SCP [                                                                   |                            |                |          |
|                                                             |        | D                                             | SCP                                                                     |                            |                |          |
|                                                             |        | VPI                                           | NCI                                                                     |                            |                |          |
|                                                             | E      | ncapsulation 1                                | Type LLC                                                                |                            | [              |          |
|                                                             |        | Service 1                                     | Type UBR                                                                |                            |                |          |
|                                                             |        |                                               | MTU 1400                                                                |                            |                |          |
|                                                             | PP     | PoE pass-thro                                 | uah 🗆                                                                   |                            |                |          |
|                                                             |        | Usern                                         | ame                                                                     |                            |                |          |
|                                                             |        | Passy                                         | vord                                                                    |                            |                |          |
|                                                             | A      | uthentication 1                               | Type Auto                                                               |                            | 1              |          |
|                                                             | (      | Connection Tric                               | ger Always                                                              | On 💌                       |                |          |
|                                                             |        | Idle Time                                     | eout 1200                                                               | se                         | c              |          |
|                                                             |        |                                               |                                                                         |                            |                |          |
|                                                             | 11     |                                               |                                                                         |                            | Creat          | e Cancel |

В открывшемся окне настройки модема нажимаем на кнопку **Delete**. Чтобы удалить **Bridge** соединение и перенастроить модем в Router.

|                 | Status  | Network      | Security    | Application | Administration | Logout      |
|-----------------|---------|--------------|-------------|-------------|----------------|-------------|
| -WAN            |         |              |             |             |                |             |
| •WAN Connection |         |              | Type Bridge | ¥           | 1              |             |
| Port Mapping    | 0       | connection N | ame PVC0    | 12          | *              |             |
| ADSL Modulation | Now C   | onnaction M  | Jame PVC0   |             |                |             |
| WLAN            | - New C | onneccion    |             |             |                |             |
| LAN<br>Routing  |         | Enable       | VLAN L      | Ű.          |                |             |
|                 |         | VLA          | ID UI N     |             |                |             |
|                 |         | 80           | 2.1p 0      | ]           |                |             |
|                 |         | Enable D     | SCP I       |             |                |             |
|                 |         | C            | OSCP        |             |                |             |
|                 |         | VP           | I/VCI 0/33  |             |                |             |
|                 | En      | capsulation  | Type LLC    |             | 1              |             |
|                 |         | Service      | Type UBR    |             | 1              |             |
|                 |         |              |             |             |                |             |
|                 |         |              |             |             |                |             |
|                 | 111     |              |             |             | (1000)         |             |
|                 |         |              |             |             | Mo             | dify Delete |

В открывшемся окне настройки модема в строке **New Connection Name** задаем любое значение например *PVC0*. Установите также значения VPI=**0** и VCI=**35**.

Значения интернет услуг VPI и VCI для г.Ташкента 0/35, для остальных регионов 0/33.

|                 | Status  | Network      | Security     | Application | Administration | Logout |
|-----------------|---------|--------------|--------------|-------------|----------------|--------|
| -wan            |         |              |              |             |                |        |
| WAN Connection  |         |              | Type PPPoE   | -           | 1              |        |
| ADSL Modulation | - New S | Connection M | lame Create  | WAN Conned  | tion 💌         |        |
| WLAN            | New     | Connection M | lame PVC0    | 2           |                |        |
| LAN<br>Routing  |         | Enable       | NAT 🗹        |             |                |        |
|                 | -       | Enable       | VLAN []      |             |                |        |
|                 |         | VLA          | N ID         |             |                |        |
| -               |         | 80           | )2.1p 0      |             |                |        |
|                 |         | Enable (     | DSCP 🗆       |             |                |        |
|                 |         | 1            | DSCP         |             |                |        |
|                 |         | VP           | I/VCK 0/35   |             |                |        |
|                 | E       | ncapsulation | Type LLC     | -           | 1              |        |
|                 |         | Service      | Type UBR     |             | 1              |        |
|                 |         |              | MTU 1400     |             |                |        |
|                 | PP      | PoE pass-thr | ough 🗖       |             |                |        |
|                 |         | Userr        | name         |             |                |        |
|                 |         | Pass         | word         |             |                |        |
|                 | AL      | thentication | Type Auto    |             | 1              |        |
|                 | 0       | onnection Tr | igger Always | i On 💌      | 1              |        |
|                 |         | Idle Tim     | eout 1200    | se          | ic.            |        |
|                 |         |              |              |             |                |        |
|                 |         |              |              |             |                |        |
|                 | -       |              |              |             |                |        |
|                 |         |              |              |             | Create         | Cancel |

Значения услуг IPTV VPI и VCI для г. Ташкента 0/35, для остальных регионов 3/100.

Введите в строках Username и Password соответственно логин (соответствует номеру договора) и пароль.

После настроек для сохранения необходимо нажать Create.

## Настройка WiFi

В разделе «Network» выберите пункт «WLAN», «Basic» нажмите кнопку "Submit".

|                                                                                                    | Status | Network                                                                                                    | Security                                                                                                    | Application             | Administration |        | Logout |
|----------------------------------------------------------------------------------------------------|--------|----------------------------------------------------------------------------------------------------|----------------------------------------------------------------------------------------------------|-------------------------|----------------|--------|--------|
| + WAN Connection<br>-WLAN<br>• Basic<br>Security<br>Multi-SSID Settings<br>Associated Devices<br>Access Control List<br>+ Address Management<br>+ Routing Management | Er     | nable Wireles<br>M<br>Country/Re<br>Chai<br>Beacon Inte<br>Tx F<br>ansmitting Po<br>QoS 1<br>QOS 1<br>RTS Thres<br>DTIM Inte | s RF<br>gion All<br>nnel Auto<br>erval 100<br>Rate Auto<br>iver 100%<br>Type Disable<br>hold 2347<br>erval 1<br>hold 2346 | 02.11b+802.1<br>ms<br>v | 11g) <b>-</b>  |        |        |
|                                                                                                    | /      |                                                                                                    |                                                                                                    |                         | C              | Submit | Cancel |

Теперь в пункте «WLAN», «Security» установите Choose SSID "SSID1", Authentication Type "WPA/WPA2-PSK"

|                                                                                                    | Status | Network                               | Security                                                                         | Application                                                                                     | Administration                   |        | Logout |
|----------------------------------------------------------------------------------------------------|--------|---------------------------------------|----------------------------------------------------------------------------------|-------------------------------------------------------------------------------------------------|----------------------------------|--------|--------|
| + WAN Connection<br>-WLAN<br>Basic<br>Security<br>Multi-SSID Settings<br>Associated Devices<br>Access Control List<br>+ Address Management<br>+ Routing Management | WP     | Auth<br>W<br>A Group Key<br>WPA Encry | Choose SS<br>entication Ty;<br>/PA Passphra:<br>Update Interv<br>/ption Algorith | ID SSID1<br>De WPA/WPA<br>Open Syst<br>Shared Ke<br>WPA-PSK<br>WPA2-PSK<br>WPA2-PSK<br>WPA2/WPA | 2-PSK<br>tem<br>ay<br>K<br>2-PSK | ters)  |        |
|                                                                                                    | /      |                                       |                                                                                  |                                                                                                 |                                  | Submit | Cancel |

На появившейся странице укажите пароль (от 8 ~ 63 символ) и **TKIP+AES**.

|                                                                                 | Status                                                                                               | Network   | Security                        | Application                            | Administration | Logout     |  |  |
|---------------------------------------------------------------------------------|----------------------------------------------------------------------------------------------------|-----------|---------------------------------|----------------------------------------|----------------|------------|--|--|
| + WAN Connection                                                                |                                                                                                    |           |                                 |                                        |                |            |  |  |
| Security     Multi-SSID Settings     Associated Devices     Access Control List | Choose SSID SSID1<br>Authentication Type WPA/WPA2-PSK<br>WPA Passphrase 12345678 (8 ~ 63 characters) |           |                                 |                                        |                |            |  |  |
| + Address Management<br>+ Routing Management                                    | WP                                                                                                   | WPA Encry | opaace Interv<br>ption Algorith | IM TKIP+AES<br>TKIP<br>AES<br>TKIP+AES |                |            |  |  |
|                                                                                 |                                                                                                    |           |                                 |                                        | Subr           | nit Cancel |  |  |

Нажмите кнопку "Submit"

Теперь в пункте «WLAN », «Multi-SSID Settings» установите флажок Enable SSID, вводите SSID Name (например Test) и нажмите кнопку "Submit".

|                                              | Status | Network                | Security         | Application | Administration                         |        | Logout |
|----------------------------------------------|--------|------------------------|------------------|-------------|----------------------------------------|--------|--------|
| + WAN Connection<br>-WLAN                    |        |                        |                  |             |                                        |        |        |
| Basic<br>Security                            |        | Choose S<br>Hide S     | SSID SSID1       | •           |                                        |        |        |
| Associated Devices     Access Control List   | Enat   | Enable Sole SSID Isola |                  |             |                                        |        |        |
| + Address Management<br>+ Routing Management |        | Maximum Cli            | ents 32          | (1 ~ 32     | )                                      |        |        |
|                                              |        | SSID N<br>Pri          | ame (<br>ority 0 | 1~32        | characters)                            |        |        |
|                                              |        |                        |                  |             |                                        |        |        |
|                                              |        |                        |                  |             | ~~~~~~~~~~~~~~~~~~~~~~~~~~~~~~~~~~~~~~ | Submit | Cancel |

На этом настройка устройства закончена. Чтобы выйти из настроек нажмите "Logout".